## MANUAL PARA ALUNOS DO IFRS

## SIGAA

- Acesse https://sig.ifrs.edu.br/sigaa/logar.do?dispatch=logOff
- O link direcionará você para a página inicial do Sigaa. Acesse o sistema utilizando seu login e senha;
- Clique no campo "Ensino", localizado na parte superior da página;

|                                                                                                    |                                                                                                    |                                   |                  |          | Allerente : lange er Sende Lands Espirale So                                                                     |                                  |  |
|----------------------------------------------------------------------------------------------------|----------------------------------------------------------------------------------------------------|-----------------------------------|------------------|----------|----------------------------------------------------------------------------------------------------|----------------------------------|--|
|                                                                                                    | 44                                                                                                    | u Alcal 2020                      | Hidules          | ch c     | aine Postal                                                                                                    | Abete Chamado                    |  |
| the second second secon |                                                                                                    | -                                 | Myrice Disal and |          | Nerar syska                                                                                                    |                                  |  |
| 🛿 Ersina 👌 Pesquisa 🤍 Extansão 🔍 Ações Associada                                                                                                    | e Mithioteca 🚨 Bolaas                                                                                           | W Ambientes Vi                    | tueis 🗐 Ou       | troit .  |                                                                                                    |                                  |  |
| and Management and the second second s                                                                                                    |                                                                                                    |                                   |                  |          | Manu                                                                                                    |                                  |  |
| tão há noticias cadastradas.                                                                                                    |                                                                                                    |                                   |                  |          | and the second second second second second second second second second second second second second second second |                                  |  |
|                                                                                                    |                                                                                                    |                                   |                  | 2        | Muslime Febrie                                                                                                   | Partit                           |  |
|                                                                                                    |                                                                                                    |                                   |                  |          | Heren Dados Pe                                                                                                   | annata and                       |  |
|                                                                                                    |                                                                                                    |                                   |                  |          |                                                                                                    |                                  |  |
|                                                                                                    |                                                                                                    |                                   |                  |          |                                                                                                    |                                  |  |
| Tunna or Severine                                                                                                    |                                                                                                    |                                   |                  | BALANE   | SAMERA PREIME                                                                                                    | GONDEN                           |  |
| Mimut Aluslitaçãos                                                                                                    |                                                                                                    |                                   | (Parar 30        | 100000   | and the second                                                                                                   | Approximation provide the second |  |
| Print 1999 - Quillette II                                                                                                    |                                                                                                    |                                   |                  |          | C Forum                                                                                                    | Periodicos                       |  |
|                                                                                                    |                                                                                                    |                                   |                  |          | CURSO                                                                                                    | CAPES                            |  |
| Componente Curricular                                                                                                    | Local                                                                                                    | Horário                           | Chat             |          | - 6                                                                                                    | 100                              |  |
| BIOLOGIA II                                                                                                    | QUEHZ-83                                                                                                    | 2445                              | 9                |          |                                                                                                    |                                  |  |
|                                                                                                    | 1.200                                                                                                    | 11/13/2020)                       |                  |          |                                                                                                    |                                  |  |
| IOUCAÇÃO FÉSICA II                                                                                                    | QUEMO-GENARIO                                                                                                   | (17/02/2620 -                     | 4                |          |                                                                                                    |                                  |  |
|                                                                                                    |                                                                                                    | 11/13/2020)                       |                  | 752018   | Dados Insi                                                                                                    | Inucionalis                      |  |
| FELOSOFIA I                                                                                                    | QU0H2-83                                                                                                    | - 11/12/2020)                     | 4                | Curses   | DUDROLDAU2<br>DUDROCA 1478/0                                                                                     | ADD NO ENTRINO HEDT              |  |
| Therein the reason of                                                                                                    | 100 March 100                                                                                                   | 6/45                              | -                |          | QUD-INT-2018/1                                                                                                   | (NT) - Pela                      |  |
|                                                                                                    | dene-en                                                                                                    | 11/12/2020)                       | -                | Biafus:  | ATTVD                                                                                                    |                                  |  |
| antenitre er                                                                                                    | 0.000.00                                                                                                    | 3845 545                          | 10               | p-stain. | raianagandm/tg                                                                                                   | graf                             |  |
| and the second second se                                                                                                    | drawe an                                                                                                    | 11/12/2020)                       |                  | dermala: | 2018.3                                                                                                    |                                  |  |
| PORTUGUÉS E LITURATURA II                                                                                                    | 0.00-81                                                                                                    | 6M12<br>(17/00/2520 -             | 41               |          |                                                                                                    |                                  |  |
|                                                                                                    | derand an                                                                                                    | 11/13/2020)                       |                  |          |                                                                                                    |                                  |  |
| DUDUCA CERAL EXPERIMENTAL                                                                                                    | OLENDE-FIL                                                                                                    | 494123                            | 9                |          |                                                                                                    |                                  |  |
| and the second second second second second second second second second second second second second second second                                                                                                    | 100000000                                                                                                    | 11/12/2020)                       |                  |          |                                                                                                    |                                  |  |
| OUTIMICA II                                                                                                    | QUENDA-83                                                                                                    | (17/02/2020 -                     | 47               |          |                                                                                                    |                                  |  |
| and the second second se                                                                                                    | Sacrossia.                                                                                                    | 11/12/2020)                       |                  |          |                                                                                                    |                                  |  |
| DUTHICA ORGÂNICA                                                                                                    | 0.010-63-65                                                                                                    | \$M345 6H3<br>(17/02/2020 -       | 17               |          |                                                                                                    |                                  |  |
| C                                                                                                    |                                                                                                    | 11/32/2020)                       |                  |          |                                                                                                    |                                  |  |
| ROCIOLOGIA II                                                                                                    | QUEM2-80                                                                                                    | 2M1 (17/02/2020)<br>- 11/12/20200 | 14               |          |                                                                                                    |                                  |  |
|                                                                                                    | The second second second second second second second second second second second second second second second se | 49845                             | -                |          |                                                                                                    |                                  |  |
| And a second second sec | models and                                                                                                    | The second ranks                  |                  |          |                                                                                                    |                                  |  |

• Clique na opção "Emitir atestado de matrícula" para gerar o comprovante de matrícula;

| FRS - SIGAA - Académico                                                                                                    |                     |                      | A+ A-            | Ajuda? Tempe de Sessi-                         | r: Sessio Expirada SATR  |
|----------------------------------------------------------------------------------------------------|---------------------|----------------------|------------------|------------------------------------------------|--------------------------|
|                                                                                                    |                     | Ano Atual: 2020      | 🍘 Húdulos        | 🛃 Caixa Postal                                 | 🍃 Abrir Chamado          |
|                                                                                                    |                     |                      | -C Henu Discente | 👮 Alterar senha                                |                          |
| 🔮 Ensino 🖕 Pesquisa 💙 Extensão 🔌 Ações Associadas                                                                                                    | 🔝 Biblioteca 🚨 Bols | as 👋 Ambientes       | Virtueis @Out    | 106                                            |                          |
| Emitor Buletim Ethicita Buletim Ethicita Attactado de Matricula Ethicita Historico Ethicita Declaração de Vinculo Ethicita Declaração de Vinculo Alundos Aptos a Colar Grau Attividades de Campo |                     |                      |                  | Mensa<br>Atsualizar Foto e I<br>Meus Dados Pes | pana<br>Partil<br>Sozala |
| Calendário Acadêmico                                                                                                    |                     |                      | CC Parar >>      | RALANE SAMERA FREERE G                         | ONDEM                    |
| Consultas Gerais<br>Comunicados Importantes<br>dia letivo por sexta-feira                                                                                                    |                     |                      |                  | Curso                                          | CAPES                    |
| Componente Curricular                                                                                                    | Local               | Horário              | Chat             |                                                |                          |
| BIOLOGIA II                                                                                                    | QUEM2-83            | 29445<br>(17/02/2020 | . q              |                                                |                          |

• Na opção "Emitir boletim", selecione o período imediatamente anterior ao semestre cursado atualmente para gerar o comprovante de frequência e aproveitamento das disciplinas.

|                              |                            |                       |                                    |                  | er se i selanati timp      | - ar penal: 11120 384 |
|------------------------------|----------------------------|-----------------------|------------------------------------|------------------|----------------------------|-----------------------|
|                              |                            | Ana                   | Atual: 2020                        | 🍘 Midulos        | 🛃 Caixa Postal             | 🍗 Abrir Chamado       |
|                              |                            |                       |                                    | -C Henu Discente | e 👷 Alterar senha          |                       |
| Ensina 👌 Pesquisa 🔊 Extensã  | o 🚔 Ações Associadas       | 🖸 Biblioteca 🚊 Bolsas | Ambientes                          | Virtuais 🗐 Ou    | tros                       |                       |
| Emitir Boletim               |                            |                       |                                    |                  |                            |                       |
| Emitir Atestado de Matricula | 1                          |                       |                                    |                  | Piens                      |                       |
| Emitir Histórico             |                            |                       |                                    |                  | Atualizar Foto e           | Partil                |
| Emitir Declaração de Vinculo |                            |                       |                                    |                  |                            |                       |
| Alunos Aptos a Colar Grau    |                            |                       |                                    |                  | Heus Dados Per             | soais                 |
| Atividades de Campo          |                            |                       |                                    |                  |                            |                       |
| Calendário Acadêmico         |                            |                       |                                    |                  | RADANE SAMORA FREDRE       | CONDEM                |
| Consultas Gerais +           |                            |                       |                                    | CC Parar >>      | (mm)                       |                       |
| Comunicados Importantes      | dia letivo por senta-feira |                       |                                    |                  |                            | CAPES                 |
| Componente                   | Curricular                 | Local                 | Horário                            | Chat             |                            |                       |
| IOLOGIA II                   |                            | QUEM2-83              | 29445<br>(17/02/2020<br>11/12/2020 | . 47             | Contraction of Contraction | ate Versee            |
| DUCAÇÃO FÍSICA II            |                            | QUEM2-GENÁSEO         | 2H23<br>(17/02/2020<br>11/12/2020  | - 17             | Dados Inst                 | itucionais            |